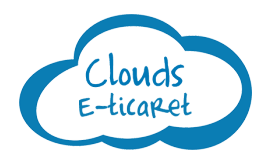

## PayPal entegre süreçleri:

Öncelikle PayPal üzerinden bir hesap oluşturmalısın.

PayPal hesabına giriş sağladıktan sonra:

**Profil -> Hesap ayarları** menüsünden **Satış araçlarım -> Web sitesi tercihlerim** bölümüne giriş sağlamalısın.

Bu bölümdeki **Web Sitesi Ödemeleri için Otomatik Dön seçeneğini** Kapalı konumdan **Açık** konuma getirmelisin.

(Siparişini tamamlayan müşterilerinin web sitene geri dönmesini sağlar.)

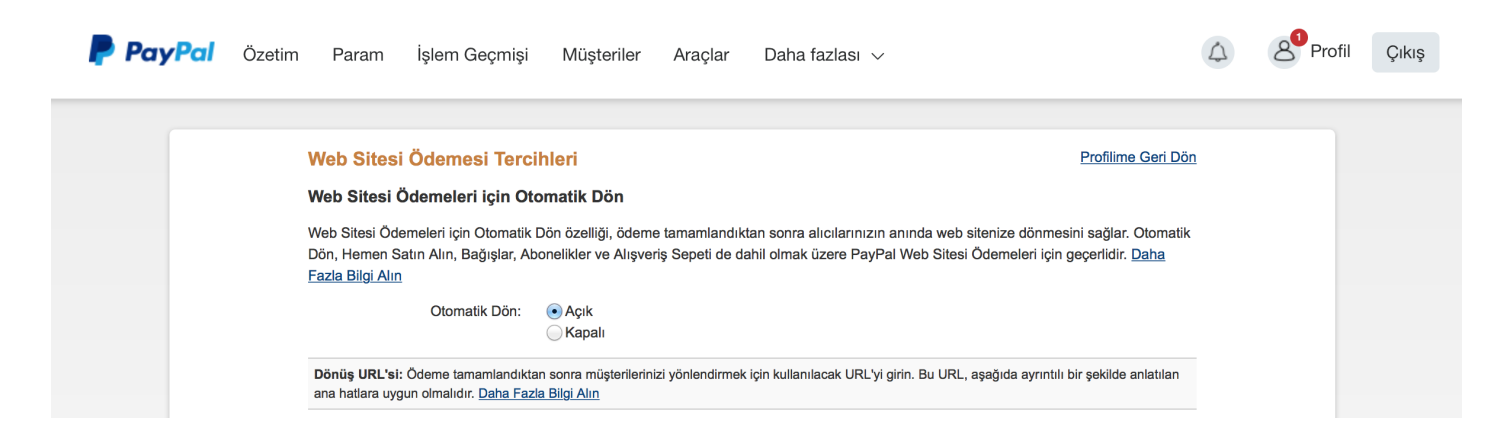

Bu ayarı sağladıktan sonra, Clouds E-ticaret yönetici arayüzünde:

Sipariş Ayarları altındaki Ödeme Ayarları bölümünden PayPal seçeneğini Açık hale getirmeli ve PayPal e-posta alanında PayPal'a kayıt olduğun e-posta adresini girmelisin.

| Paypal                                                                                                    | Açık              |
|----------------------------------------------------------------------------------------------------|-------------------|
| Paypal E-Posta                                                                                                  | web@clouds.com.tr |
| PayPal hesap ayarlarınızda "Web sitesi tercihleri" bölümündeki "Web Siteme Geri Getir" modülü "Açık" olmalıdır. |                   |

İşte hepsi bu kadar!

Yukarıda belirtilen işlemlerin ardından web siten üzerinden yapılacak siparişlerde PayPal seçeneği sunulacaktır.

Bu arada, yardım ihtiyacı hissettiğin durumlarda destek ekibimizin yanında olduğunu da sakın unutma.

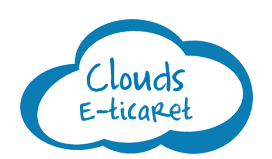

Clouds E-ticaret destek@cloudseticaret.com (312) 428 44 02